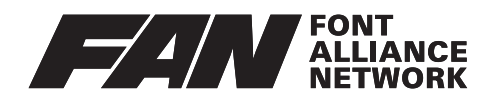

フォント・アライアンス・ネットワーク製品共通 フォント インストールマニュアル

# インストール前にお読みください

以下、OS 別にフォントのインストール方法およびフォントの削除方法を記載しております。また Windows 製品は、Windows XP/Vista/7/8/10/ 環境、Mac 製品は、Mac OS 9 / Mac OS X(v10.1 以降) 環境での説明が記載されています。ご購入製品の対応 OS をご確認の上、ご利用 OS でのインストール方 法の説明にお進みください。

# インストール方法について

フォントのインストールにはいくつかの方法がありますが、本インストール方法では基本となるシステム 標準の一般的なフォントのインストール方法の説明を行います。

# インストールするフォントデータについて

フォントは基本的にアプリのように単独で動作するものではなく、システムを介してアプリ側から呼び出 されるデータ(フォントデータ)の形式となっております。

従って、この文字を表現するための情報が収録されたフォントデータをシステムの適切な場所にインストー ルすることになります。

フォントデータには一般に以下の種類のファイル形式のものがあります。

## Windows 版

| 0 | OpenType フォント | 拡張子 .OTF                  |
|---|---------------|---------------------------|
| Ŧ | TrueType フォント | 拡張子 .TTF                  |
| Ŧ | TrueType フォント | 拡張子 .TTC(TrueType コレクション) |

## Mac 版

| OTF  | OpenType フォント | 拡張子 .OTF      |
|------|---------------|---------------|
| TIT  | TrueType フォント | 拡張子 .TTF      |
| FFIL | TrueType フォント | Font Suitcase |

※製品によって収録されるフォントファイルの形式は異なります。

- ※表示するフォントアイコンは例であり、フォルダーの表示方法および各 OS によってはアイコンの表示が異な る場合があります。
- ※日本語フォントのファイル名で一部ローマ字表記のものについては、各製品に収録されるフォント詳細 .pdf を ご参照下さい。

### フォント収録フォルダーについて

本マニュアルでは各製品 DVD-ROM/CD-ROM 内のフォントデータが収録されるフォルダを[フォント収録フォルダー]として、またダウンロード版の場合はダンロードしたフォントデータが収録されるフォル ダを[フォント収録フォルダー]として、フォントデータのインストールの説明を行います。

※ [WindowsJIS90]、[WindowsJIS2004] または [Mac] のフォルダ名が表記されている場合は、それぞれ の OS および文字セット(JIS 規格)に対応したフォントが収録されています。

インストール説明文章中に記載される[フォント収録フォルダー]は、収録製品各フォントデータが収録 される[フォント収録フォルダー]の名称に置き換えてお読みください。

※商品によっては、[フォント収録フォルダー]の下の階層に何重にもフォルダーがある場合がありますが、最終的にフォントデータが直接収録されているフォルダーの名称を[フォント収録フォルダー]としてインストールを行ってください。ただし、フォルダ内にあるフォントデータ以外のファイルがある場合これらのファイルはインストールできませんので、必ずフォントデータのみを選択してインストールを行ってください。

# インストール&削除方法

DVD-ROM/CD-ROM ドライブに各製品の DVD-ROM/CD-ROM を入れ(ダウンロード版の場合はダウン ロードしたフォントデータの収録先のフォルダを事前にご確認の上)、以下ご利用の各 OS のインストール &削除方法にお進みください。

- ※ Windows 環境において、DVD-ROM/CD-ROM 挿入時に [自動再生] ウィンドウが開く場合があります。[フォ ルダーを開いてファイル表示] をクリックしてください。
- ※ダウンロード版の場合、[DVD-ROM/CD-ROM] は [ダウンロードしたデータが収録されたハードディスク] として置き換えてお読みください。

# Windows XP のインストール方法と削除方法

## 1. フォントのインストール

フォントのインストール方法には以下の2種類の方法があります。

#### [A] 通常インストール

(**→ 1-1.** へ. お進みください。)

フォントは通常 Windows のシステムフォルダーにある [Fonts] フォルダーヘインストールします。

#### [B] 任意のフォルダーへのインストール

(**→ 1-2.** へお進みください。)

[Fonts] フォルダー以外の任意に作成したフォルダーへフォントデータを置いた状態でインストールする ことが出来ます。フォルダー単位でフォントを整理・管理することができます。

上記いずれかのインストール方法を選択し、それぞれのインストール方法へお進みください。

#### 1-1. 通常インストール

1-1-1. [スタート] ボタンをクリックし、[コントロールパネル] を選択します。

1-1-2. [デスクトップの表示とテーマ]をクリックし、関連項目で[フォント]アイコンをクリックすると[フォント]ウィンドウが表示されます。

※コントロールパネルをクラッシック表示モードでご利用されている場合はそのまま [フォント] アイコンをク リックします。

- **1-1-3.** [ファイル] メニューより [新しいフォントのインストール] を選択すると、[フォントの追加] ダイアログが表示されます。
- **1-1-4.** [ドライブ] でご使用のマシンの [DVD-ROM/CD-ROM ドライブ] を選択します。
- **1-1-5.** [フォルダー] で DVD-ROM/CD-ROM 内の [フォント収録フォルダー] まで順次ダブルクリッ クすると、[フォントの一覧] にフォント名が表示されます。
- 1-1-6. [フォントの一覧] でインストールするフォントを選択します。
- ※2つ以上のフォントを選択する場合は、[Ctrl] キーを押しながらフォント名を選択します。フォント一覧内で 連続するフォント名を選択する場合は、最初に表示されたフォントを選択後[Shift] キーを押しながら最後の フォントを選択します。フォント一覧内の全てのフォントを選択する場合は、[すべて選択] ボタンをクリック します。
- **1-1-7.** [フォントフォルダーにフォントをコピーする] がチェックされていることを確認し、[OK] ボ タンをクリックします。
- **1-1-8.** [Fonts] フォルダーにフォントがコピーされインストールが完了します。

- 1-2. 任意のフォルダーへのインストール
- **1-2-1.** フォントを管理する為のフォルダーを任意の場所に任意の名前で作成します。 例)任意のフォルダーとして [C ドライブ] に [Font\_Data] フォルダーを作成
- **1-2-2.** DVD-ROM/CD-ROM 内の [フォント収録フォルダー] からインストールするフォントを 1-2-1. で作成したフォルダーにコピーします。
- 1-2-3. [スタート] ボタンをクリックし、[コントロールパネル] を選択します。

1-2-4. [デスクトップの表示とテーマ]をクリックし、関連項目で[フォント]アイコンをクリックします。
 ※コントロールパネルをクラッシック表示モードでご利用されている場合はそのまま [フォント] アイコンをクリックします。

- **1-2-5.** [ファイル] メニューより [新しいフォントのインストール] を選択すると、[フォントの追加] ダイアログが表示されます。
- **1-2-6.** [ドライブ] で 1-2-1. で作成したフォルダーを設定した [ドライブ] を選択します。
- **1-2-7.** [フォルダー]で1-2-1. で作成したフォルダーをダブルクリックすると、[フォントの一覧]にフォント名が表示されます。
- **1-2-8.** [フォントの一覧] でインストールするフォントを選択します。
- ※2つ以上のフォントを選択する場合は、[Ctrl] キーを押しながらフォント名を選択します。フォント一覧内で 連続するフォント名を選択する場合は、最初に表示されたフォントを選択後 [Shift] キーを押しながら最後の フォントを選択します。フォント一覧内の全てのフォントを選択する場合は、[すべて選択] ボタンをクリック します。
- **1-2-9.** [フォントフォルダーにフォントをコピーする] のチェックをはずし、[OK] ボタンをクリック します。
- **1-2-10.** [Fonts] フォルダーにフォントのショートカットがコピーされインストールが完了します。

### 2. フォントの削除

- 2-1. [スタート] ボタンをクリックし、[コントロールパネル] を選択します。
- **2-2.** [デスクトップの表示とテーマ]を選択し、関連項目で[フォント]アイコンをクリックすると[フォント] ウィンドウが表示されます。

※コントロールパネルをクラッシック表示モードでご利用されている場合はそのまま [フォント] アイコンをク リックします。

- **2-3.** 削除したいフォント(またはフォントのショートカット)を選択します。
- **2-4.** [ファイル] メニューより [削除] を選択します。

**2-5.** [これらのフォントを削除してもよろしいですか?]のメッセージが表示されたら、[はい] ボタンをクリックします。

#### 2-6. フォントが削除されます。

- ※削除できない場合は、他のプログラムがそのフォントを使用している可能性があります。他のプログラムを全て終了してからもう一度削除を行って下さい。それでも削除できない場合はシステムを再起動してから再度削除を行って下さい。
- ※フォントのショートカットを削除した場合は、システムで利用出来ない状態ですが、任意のフォルダーに作成 したフォントファイル自体は削除されません。必要に応じてこのフォントファイルの削除も行ってください。

# Windows Vista のインストール方法と削除方法

※ Windows Vistaの画面表示のレイアウトにおいて、メニューバーはデフォルトでは表示されません。エクス プローラーの [ツール] - [フォルダーオプション] を表示し、[表示] タブで [常にメニューを表示する] のチェッ クしておくか、メニュー操作時に必要に応じて [Alt] キーを押してメニューバーを表示させてください。

# 1. インストール

フォントのインストール方法には以下の3種類の方法があります。

### [A] エクスプローラーからのインストール

(→ 1-1. へお進みください。) フォントは Windows のシステムフォルダーにある [Fonts] フォルダーヘインストールされます。最も 簡単なインストール方法です。

#### [B] コントロールパネルからのインストール

(⇒1-2. へお進みください。)

上記 A と同様にフォントは Windows のシステムフォルダーにある[Fonts]フォルダーヘインストール されます。フォント名の確認やインストールされているか確認しながらインストールを行うのに便利です。

## [C] 任意のフォルダーへのインストール

(→1-3. へお進みください。)

[Fonts]フォルダー以外の任意に作成したフォルダーへフォントデータを置いた状態でインストールする ことが出来ます。フォルダー単位でフォントを整理・管理するのに便利です。

上記いずれかのインストール方法を選択し、それぞれのインストール方法へお進みください。

### 1-1. 通常インストール

- 1-1-1. [スタート] メニューから [コンピューター] を選択し、インストールするフォントが収録され ている [DVD-ROM/CD-ROM ドライブ] 内の [フォント収録フォルダー] を開き、インストー ルするフォントを表示します。
- 1-1-2. インストールするフォントファイルを選択します。

※2つ以上のフォントファイルを選択する場合は、[Ctrl] キーを押しながらフォントファイルを選択します。連続するフォントファイルを選択する場合は、最初に選択したフォントファイルを選択後、[Shift] キーを押し ながら最後のフォントファイルを選択します。

- 1-1-3. [ファイル] メニューより [インストール] を選択します。
- **1-1-4.** [ユーザー アカウント制御] ダイアログで「続行するにはあなたの許可が必要」と表示されま すので、[続行] ボタンをクリックします。
- 1-1-5. フォントファイルがコピーされ、インストールが完了します。

#### 1-2. コントロールパネルからのインストール

- 1-2-1. [スタート] [コントロールパネル]を選択し、[コントロールパネル]を開きます。
- 1-2-2. [クラシック表示]をクリックし、[コントロールパネル(クラシック表示)]を表示します。
- **1-2-3.** [フォント] をダブルクリックし [フォント] ウィンドウを開きます。
- ※[ローカルディスク](ご利用のシステムがインストールされているディスク)-[Windows]-[Fonts]フォルダー をダブルクリックしても同じ結果が得られます。
- **1-2-4.** [ファイル] メニューより [新しいフォントのインストール] を選択すると [フォントの追加] ダイアログが表示されます。
- **1-2-5.** [ドライブ] で [DVD-ROM/CD-ROM ドライブ] を選択します。
- **1-2-6.** [フォルダー] で [フォント収録フォルダー] まで順次ダブルクリックすると、[フォントの一覧] にフォント名が表示されます。
- 1-2-7. [フォントの一覧] でインストールするフォントを選択します。
- ※2つ以上のフォントを選択する場合は、[Ctrl] キーを押しながらフォント名を選択します。フォント一覧内で 連続するフォント名を選択する場合は、最初に表示されたフォントを選択後 [Shift] キーを押しながら最後の フォントを選択します。フォント一覧内の全てのフォントを選択する場合は、[すべて選択] ボタンをクリック します。
- **1-2-8.** [インストール] ボタンをクリックすると、[ユーザー アカウント制御] ダイアログで「続行するにはあなたの許可が必要」と表示されますので、[続行] ボタンをクリックします。
- **1-2-9.** [Windows フォントフォルダー] ダイアログで「指定されたパスは、今後の Windows セッショ ンで使用できない可能性のあるフォントファイルを指しています。続行しますか?」と表示され ますので、[はい] ボタンをクリックします。
- **1-2-10.** [Fonts] フォルダーにフォントのショートカットがコピーされインストールが完了します。

#### 1-3. 任意のフォルダーへのインストール

- **1-3-1.** フォントを管理する為のフォルダーを任意の場所に任意の名前で作成します。 例)任意のフォルダーとして [C ドライブ] に [Font\_Data] フォルダーを作成
- 1-3-2. インストールするフォントを 1-3-1 で作成したフォルダーにコピーします。
- 1-3-3. [スタート] [コントロールパネル]を選択し、[コントロールパネル]を開きます。
- 1-3-4. [クラシック表示]をクリックし、[コントロールパネル(クラシック表示)]を表示します。
- **1-3-5.** [フォント] をダブルクリックし [フォント] ウィンドウを開きます。

※[ローカルディスク](ご利用のシステムがインストールされているディスク)-[Windows]-[Fonts]フォルダー をダブルクリックしても同じ結果が得られます。

- **1-3-6.** [ファイル] メニューより [新しいフォントのインストール] を選択すると [フォントの追加] ダイアログが表示されます。
- 1-3-7. [ドライブ]で1-3-1.で作成した[フォルダー]がある[ドライブ]を選択します。
- **1-3-8.** [フォルダー] で 1-3-1. で作成した [フォルダー] まで順次ダブルクリックすると、[フォントの一覧] にフォント名が表示されます。
- 1-3-9. [フォントの一覧] でインストールするフォントを選択します。
- ※2つ以上のフォントを選択する場合は、[Ctrl] キーを押しながらフォント名を選択します。フォント一覧内で 連続するフォント名を選択する場合は、最初に表示されたフォントを選択後 [Shift] キーを押しながら最後の フォントを選択します。フォント一覧内の全てのフォントを選択する場合は、[すべて選択] ボタンをクリック します。
- 1-3-10. [フォントフォルダーにフォントをコピーする]のチェックをはずし、[インストール]ボタンを クリックすると、[ユーザー アカウント制御]ダイアログで「続行するにはあなたの許可が必要」 と表示されますので、[続行]ボタンをクリックします。
- **1-3-11.** [Windows フォントフォルダー] ダイアログで「指定されたパスは、今後の Windows セッショ ンで使用できない可能性のあるフォントファイルを指しています。続行しますか?」と表示され ますので、[はい] ボタンをクリックします。
- **1-3-12.** [Fonts] フォルダーにフォントのショートカットがコピーされインストールが完了します。

### 2. フォントの削除方法

- **2-1.** [スタート] ボタンをクリックし、[コントロールパネル] を選択します。
- **2-2.** [フォント] ウィンドウを開きます。

※[ローカルディスク](ご利用のシステムがインストールされているディスク)-[Windows]-[Fonts]フォルダー をダブルクリックしても同じ結果が得られます。

- **2-3.** 削除するフォントファイルまたはそのショートカットを選択します。
- **2-4.** [ファイル] メニューより [削除] を選択すると、[ユーザー アカウント制御] ダイアログで「続行するにはあなたの許可が必要」と表示されますので、[続行] ボタンをクリックします。
- **2-5.** [ファイルの削除] ダイアログで [このファイルを完全に削除しますか?] と表示されますので、 [はい] ボタンをクリックします。
- **2-6.** フォントが削除されます。

- ※削除が出来ない場合は、他のプログラムがそのフォントを使用している可能性があります。他のプログラムを 全て終了してからもう一度削除を行って下さい。それでも削除できない場合はシステムを再起動してから再度 削除を行って下さい。
- ※フォントのショートカットを削除した場合は、システムで利用出来ない状態ですが、任意のフォルダー内に置いたフォントファイル自体は削除されません。必要に応じて任意フォルダー内のフォントファイルの削除も行ってください。

# Windows 7 / 8 のインストール方法と削除方法

※ Windows 7 / 8 の画面表示のレイアウトにおいて、メニューバーはデフォルトでは表示されません。エクス プローラーの[ツール] - [フォルダーオプション]を表示し、[表示] タブで[常にメニューを表示する]の 設定にしておくか、メニュー操作時に必要に応じて [Alt] キーを押してメニューバーを表示させてください。

※ Windows 8 へのインストールについて

基本的に Windows 7 と Windows 8 のインストール方法は同じです。ただし、Windows 8 では「スタート画面」 が標準であるため、ご利用前に「デスクトップ画面」に切り替える必要があります。「エクスプローラー」およ び「コントロールパネル」等の表示方法は以下をご参照願います。

#### デスクトップ画面への切り替え方法

「スタート画面」で[デスクトップ]のタイルをクリックします。

#### 「エクスプローラー」の表示方法

「デスクトップ画面」で画面左下の「エクスプローラー」のアイコンをクリックします。

#### 「コントロールパネル」の表示方法

「デスクトップ画面」で画面右下または右上にマウスポインターを移動して「チャーム」を表示し、[設定] - [コントロールパネル]をクリックします。

## 1. インストール

フォントのインストール方法には以下の3種類の方法があります。

#### [A] フォントのプレビュー表示からのインストール

(**⇒ 1-1.** へお進みください。)

フォントは Windows のシステムフォルダーにある [Fonts] フォルダーヘインストールされます。フォ ントのプレビューを確認しながらインストールができます。

#### [B] エクスプローラーからのインストール

(⇒1-2. へお進みください。)

上記 A と同様にフォントは Windows のシステムフォルダーにある[Fonts]フォルダーヘインストール されます。複数のフォントをまとめてインストールするのに便利です。

#### [C] ショートカットを使用したフォントのインストール

(**→ 1-3.** へお進みください。)

Windows の [Fonts] フォルダー以外の任意に作成したフォルダーへフォントデータを置いた状態でイン ストールすることが出来ます。フォルダー単位でフォントを整理・管理するのに便利です。

上記いずれかのインストール方法を選択し、それぞれのインストール方法へお進みください。

#### 1-1. フォントのプレビュー表示からのインストール

1-1-1. [スタート] メニューから [コンピューター] を選択し、インストールするフォントが収録され

ている [DVD-ROM/CD-ROM ドライブ] 内の [フォント収録フォルダー] を開き、インストー ルするフォントを表示します。

- **1-1-2.** インストールするフォントをダブルクリックしてフォントのプレビューを表示し[インストール] をクリックします。
- ※インストールするフォントを右クリックしてコンテキストメニューを開き、[インストール]を選択しても同様 の結果が得られます。
- 1-1-3. フォントファイルがコピーされ、インストールが完了します。

#### 1-2. エクスプローラーからのインストール

- **1-2-1.** [スタート] メニューから [コンピューター] を選択し、インストールするフォントが収録され ている [DVD-ROM/CD-ROM ドライブ] 内の [フォント収録フォルダー] を開き、インストー ルするフォントを表示します。
- 1-2-2. インストールするフォントファイルを選択します。

※2つ以上のフォントファイルを選択する場合は、[Ctrl] キーを押しながらフォントファイルを選択します。連続するフォントファイルを選択する場合は、最初に選択したフォントファイルを選択後、[Shift] キーを押し ながら最後のフォントファイルを選択します。

**1-2-3.** [ファイル] メニューより [インストール] を選択すると [フォントをインストールしています] ウィンドウが表示され、インストールが完了するとウィンドウが消えます。

## 1-3. ショートカットを使用したフォントのインストール

ショートカットを使用する場合はインストール前に事前設定が必要です。事前設定が完了している場合は、1-3-2. へお進みください。

- 1-3-1. 事前設定
- **1-3-1-1.** [スタート] ボタンをクリックし、[コントロールパネル] を選択すると [コントロールパネル] が表示されます。
- **1-3-1-2.** 表表示方法のプルダウンメニューで [大きいアイコン] または [小さいアイコン] を選択し表示 項目を変更します。
- 1-3-1-3. [フォント]をダブルクリックし [フォント]ウィンドウを表示します。
- ※1-3-1-1. で [スタート] ボタンから [コンピューター] を選択し、[ローカルディスク] (ご利用のシステムが インストールされているディスク) - [Windows] - [Fonts] フォルダーをダブルクリックしても同様の結果 が得られます。
- 1-3-1-4. [フォント設定]をクリックし、[フォント設定]ウィンドウを表示します。
- 1-3-1-5. [インストール設定] の [ショートカットを使用したフォントのインストールを許可する(詳細 設定)] のチェックボックスをクリックし、[OK] ボタンをクリックします。

1-3-2. ショートカットを使用したフォントのインストール方法 ショートカットを使用したフォントのインストール方法には以下2種類の方法があります。

[A] ショートカットを使用したフォントのインストール方法 (フォントのプレビュー表示からのインストール)

(⇒1-3-2-1. へお進みください。)

フォントはWindowsのシステムフォルダーにある[Fonts]フォルダーへショートカットとしてインストールされます。フォントのプレビューを確認しながらインストールができます。

[B] ショートカットを使用したフォントのインストール方法 (エクスプローラーからのインストール)

(⇒ 1-3-2-2. へお進みください。)

上記 A と同様にフォントは Windows のシステムフォルダーにある[Fonts]フォルダーへショートカッ トとしてインストールされます。複数のフォントをまとめてインストールするのに便利です。

- 1-3-2-1. ショートカットを使用したフォントのインストール方法(フォントのプレビュー表示からのイン ストール)
- **1-3-2-1-1.** フォントを管理する為のフォルダーを任意の場所に任意の名前で作成しインストールする フォントをコピーしておきます。
  - 例)[C ドライブ] に [Font\_Data] フォルダーを作成し、DVD-ROM/CD-ROM 内の [フォン ト収録フォルダー] からインストールするフォントを [Font\_Data] フォルダーにコピーし ておきます。
- **1-3-2-1-2.** 1-3-2-1-1. で設定した任意のフォルダーの中のインストールするフォントをダブルクリックし、フォントのプレビューを表示します。
- 1-3-2-1-3. [ショートカットの使用] のチェックボックスをクリックします。
- **1-3-2-1-4.** [インストール] をクリックします。

1-3-2-1-5. [Fonts] フォルダーにフォントのショートカットがコピーされインストールが完了します。

- 1-3-2-2. ショートカットを使用したフォントのインストール方法(エクスプローラーからのインストール)
- 1-3-2-2-1. フォントを管理する為のフォルダーを任意の場所に任意の名前で作成しインストールする フォントをコピーしておきます。
  - 例)[Cドライブ] に [Font\_Data] フォルダーを作成し、DVD-ROM/CD-ROM 内の [フォン ト収録フォルダー] からインストールするフォントを [Font\_Data] フォルダーにコピーし ておきます。
- **1-3-2-2-2.** 1-3-2-2-1. で設定した任意のフォルダーの中のインストールするフォントファイルを選択します。

- ※2つ以上のフォントファイルを選択する場合は、[Ctrl] キーを押しながらフォントファイルを選択します。連続するフォントファイルを選択する場合は、最初に選択したフォントファイルを選択後、[Shift] キーを押し ながら最後のフォントファイルを選択します。
- 1-3-2-2-3. [ファイル] メニューより [ショートカットとしてインストール] を選択すると [フォントを インストールしています] ウィンドウが表示され、インストールが完了するとウィンドウが 消えます。

#### 2. フォントの削除方法

- **2-1.** [スタート] ボタンをクリックし、[コンピューター] を選択します。
- **2-2.** [ローカルディスク](ご利用のシステムがインストールされているディスク)- [Windows] [Fonts] フォルダーをダブルクリックするとインストール済みのフォントが表示されます。
- **2-3.** 削除するフォントファイルまたはそのショートカットを選択します。
- **2-4.** [ファイル] メニューより [削除] を選択します。
- **2-5.** [ファイルの削除] ダイアログで [このファイルを完全に削除しますか?] と表示されますので、 [はい] ボタンをクリックします。

#### 削除するフォントがコレクションの場合

削除するフォントがコレクションの場合は、[コレクションの削除]ダイアログが表示されますので、[はい、 このフォントコレクション全体をコンピューターから削除します]をクリックします。

※コレクションとは、1 つのフォントファイルに複数のフォントが収録されたファイル形式(拡張子 .TTC)です。 フォントコレクションを削除すると同じコレクションのフォントが全て削除されます。

※削除したくないフォントが同じコレクションに含まれる場合は、「いいえ、フォントコレクションを削除しません」を選択してください。

#### 2つ以上のフォントを削除する場合

2つ以上のフォントを削除する場合は、[Ctrl] キーを押しながらフォント名を選択します。

フォント一覧内で連続するフォント名を選択する場合は、最初に表示されたフォントを選択後 [Shift] キー を押しながら最後のフォントを選択します。

一覧内の全てのフォントを選択する場合は、[編集] - [すべて選択] を選択します。

#### 2-6. フォントが削除されます。

- ※削除が出来ない場合は、他のプログラムがそのフォントを使用している可能性があります。他のプログラムを 全て終了してからもう一度削除を行って下さい。それでも削除できない場合はシステムを再起動してから再度 削除を行って下さい。
- ※フォントのショートカットを削除した場合は、システムで利用出来ない状態ですが、任意のフォルダー内に置いたフォントファイル自体は削除されません。必要に応じて任意フォルダー内のフォントファイルの削除も行ってください。

# Windows 10 のインストール方法と削除方法

## 1. インストール

フォントのインストール方法には以下の3種類の方法があります。

#### [A] フォントのプレビュー表示からのインストール

(**→ 1-1**. へお進みください。)

フォントは Windows のシステムフォルダーにある [Fonts] フォルダーヘインストールされます。フォ ントのプレビューを確認しながらインストールができます。

### [B] エクスプローラーからのインストール

(**→ 1-2.** へお進みください。) 上記 A と同様にフォントは Windows のシステムフォルダーにある[Fonts]フォルダーへインストール されます。複数のフォントをまとめてインストールするのに便利です。

### [C] ショートカットを使用したフォントのインストール

(**→ 1-3.** へお進みください。)

Windows の [Fonts] フォルダー以外の任意に作成したフォルダーへフォントデータを置いた状態でイン ストールすることが出来ます。フォルダー単位でフォントを整理・管理するのに便利です。

上記いずれかのインストール方法を選択し、それぞれのインストール方法へお進みください。

#### 1-1. フォントのプレビュー表示からのインストール

1-1-1. [スタート] メニューを右ボタンでクリックし、[エクスプローラー] を選択し、インストールす るフォントが収録されている [DVD-ROM/CD-ROM ドライブ] 内の [フォント収録フォルダー] を開き、インストールするフォントを表示します。

| ■ マ Normal ファイル ホーム 共有                         | 表示                                            |                                            |                                          |                                                  |                  |                 | - | ×<br>~ 3 |
|------------------------------------------------|-----------------------------------------------|--------------------------------------------|------------------------------------------|--------------------------------------------------|------------------|-----------------|---|----------|
| プレビュー ウィ<br>サビゲーション<br>ウィンドウ・ □ 詳細ウィンドウ<br>ペイン |                                               | 並べ替え ■ グループ化<br>並べ替え ■ 列の追加<br>等べての列<br>現在 | ・ C C C C C C C C C C C C C C C C C C C  | □ 項目チェック ボックス<br>□ ファイル名拡張子<br>□ 隠しファイル<br>表示/伴表 | 選択した項目を<br>表示しない | נועל <i>ד</i> א |   |          |
| ← → × ↑ 📕 = FC                                 | DNT x FAN HYBRID 5 Windows > Japanese > 13_TG | > JIS90 > Minniam > No                     | rmal                                     | ,                                                | ~ U P            | Normalの検索       |   |          |
| * 9179 7922                                    | 名前 ^<br>※現在ディスクにあるファイル (3)                    | 更新日時                                       | 推測                                       | 712                                              |                  |                 |   |          |
| ■ 7,0 F97 * ■ 9000-F *                         | C4_Minniam_E                                  | 2011/10/27 3:51 2011/10/27 3:51            | TrueType フォント ファイル<br>TrueType フォント ファイル | 2.145 KB                                         |                  |                 |   |          |
| I P+1X>F # I P+1X>F # I P+1X>F #               | C4_Minniam_R                                  | 2011/10/27 3:51                            | TrueType フォント ファイル                       | 2,196 KB                                         |                  |                 |   |          |
| ビデオ<br>シ ミュージック                                |                                               |                                            |                                          |                                                  |                  |                 |   |          |
| OneDrive                                       |                                               |                                            |                                          |                                                  |                  |                 |   |          |
| 、SPC<br>③ 3D オブジェクト                            |                                               |                                            |                                          |                                                  |                  |                 |   |          |
| ダウンロード デスクトップ                                  |                                               |                                            |                                          |                                                  |                  |                 |   |          |
| ドキュメント<br>ドキュメント<br>ドクチャ                       |                                               |                                            |                                          |                                                  |                  |                 |   |          |
| _                                              |                                               |                                            |                                          |                                                  |                  |                 |   |          |

**1-1-2.** インストールするフォントをダブルクリックしてフォントのプレビューを表示し[インストール] をクリックします。

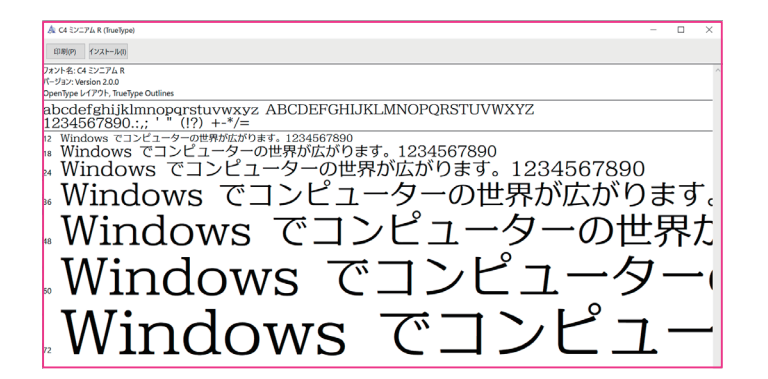

1-1-3. フォントファイルがコピーされ、インストールが完了します。

### 1-2. エクスプローラーからのインストール

- **1-2-1.** [スタート] メニューを右ボタンでクリックし、[エクスプローラー] を選択し、インストールするフォントが収録されている [DVD-ROM/CD-ROM ドライブ] 内の [フォント収録フォルダー] を開き、インストールするフォントを表示します。
- 1-2-2. インストールするフォントファイルを選択します。

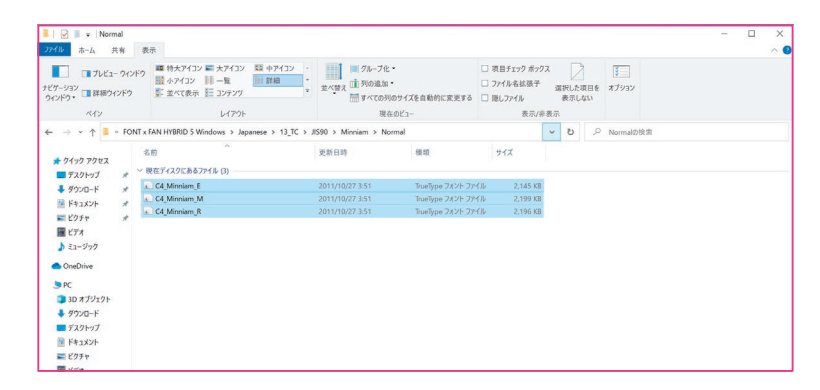

- ※2つ以上のフォントファイルを選択する場合は、[Ctrl] キーを押しながらフォントファイルを選択します。連続するフォントファイルを選択する場合は、最初に選択したフォントファイルを選択後、[Shift] キーを押し ながら最後のフォントファイルを選択します。
- **1-2-3.** 右ボタンをクリックして[インストール]を選択すると[フォントをインストールしています]ウィ ンドウが表示され、インストールが完了するとウィンドウが消えます。

| プレビュー ウィンドウ                                                              | 🌉 特大アイコン 📰 大アイコン                         |                                                             |                                  |                       |                                                       |                                       |                                |             |           |  | ~ |
|--------------------------------------------------------------------------|------------------------------------------|-------------------------------------------------------------|----------------------------------|-----------------------|-------------------------------------------------------|---------------------------------------|--------------------------------|-------------|-----------|--|---|
| ビケーション<br>ウィンドウ・                                                         | Ⅲ 小アイコン Ⅲ 一覧<br>⑤ 並べて表示 Ⅲ コンテンツ<br>レイアウト | 21 中アイコン<br>31 詳細<br>マ                                      | 並べ替え<br>並べ替え<br>通 列の追加<br>預在     | ロサイズを自動的に変更する<br>のビュー | <ul> <li>一 項目</li> <li>一 ファイ</li> <li>一 限し</li> </ul> | ドエック ボックス<br>「ル名拡張子<br>ファイル<br>表示/非表示 | に<br>に<br>秋日<br>た<br>初<br>表示して | 大 3日を<br>ない | ¥<br>7997 |  |   |
| ← → × ↑ 📕 = FONT x F                                                     | AN HYBRID 5 Windows > Japar              | ese > 13_TC > J                                             | S90 > Minniam > Nor              | mal                   |                                                       | ~                                     | υ                              | PN          | ormalの検索  |  |   |
| Font Data オ な<br>置ビデオ 、 ※                                                | 前<br>をエディスクにあるファイル (3)                   |                                                             | 更新日時                             | 相助                    | 7                                                     | rx .                                  |                                |             |           |  |   |
| ♪ ミュージック                                                                 | C4_Minniam_E                             |                                                             | 2011/10/27 3:51                  | TrueType フォント ファ      | (Jk                                                   | 2,145 KB                              |                                |             |           |  |   |
| <ul> <li>OneDrive</li> </ul>                                             | C4_Minniam_M                             |                                                             | 2011/10/27 3:51                  | TrueType フォント ファ      | rik 👘                                                 | 2,199 KB                              |                                |             |           |  |   |
| <ul> <li>デスクトップ</li> <li>ドキュメント</li> <li>ビクチャ</li> <li>添付ファイル</li> </ul> | C4_Minniam_R                             | プレビュー(R)<br>ED形(P)<br>インストール(I)<br>学 オペてのユーザー<br>学 オペてのユーザー | に対してインストール(A)<br>に対してショートカットとしてイ | '≻211/S)              | (IV                                                   | 2,196 KB                              |                                |             |           |  |   |
| 3Dオブジェクト                                                                 |                                          | ₩ X/N1                                                      |                                  | >                     |                                                       |                                       |                                |             |           |  |   |
|                                                                          |                                          | 38-10                                                       |                                  |                       |                                                       |                                       |                                |             |           |  |   |
| = デスクトップ                                                                 |                                          |                                                             |                                  |                       |                                                       |                                       |                                |             |           |  |   |
| 🧮 ドキュメント                                                                 |                                          | 93-177101                                                   | 下成(S)                            |                       |                                                       |                                       |                                |             |           |  |   |
| ■ ピクチャ                                                                   |                                          | プロパティ(R)                                                    |                                  |                       |                                                       |                                       |                                |             |           |  |   |

※使用ユーザー以外の全てのユーザーでフォントを利用する場合は、[すべてのユーザーに対してインストール] を選択してインストールします。

# 1-3. ショートカットを使用したフォントのインストール

ショートカットを使用する場合はインストール前に事前設定が必要です。事前設定が完了している場合は、1-3-2. へお進みください。

- 1-3-1. 事前設定
- **1-3-1-1.** [スタート] ボタンをクリックし、[Windows システムツール] [コントロールパネル] を選 択すると [コントロールパネル] が表示されます。

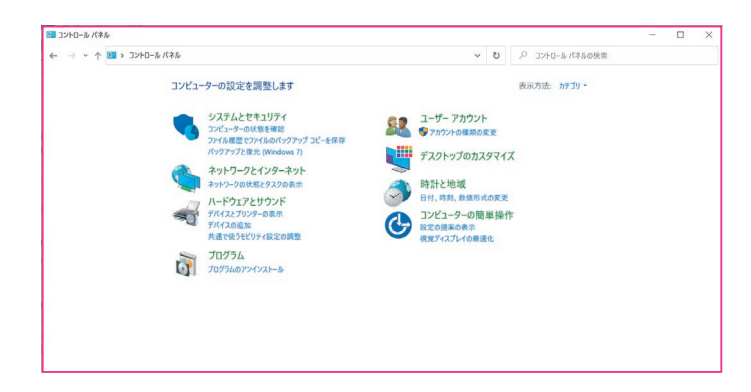

**1-3-1-2.** 表示方法のプルダウンメニューで [カテゴリ] の場合は、[大きいアイコン] または [小さいア イコン] を選択し表示項目を変更します。

| すべてのコントロール パネル項目          |                               |                       | - 🗆 ×                                      |
|---------------------------|-------------------------------|-----------------------|--------------------------------------------|
| ⊢ → * ↑ ■ > 32/0-ルパネル:    | すべてのコントロール パネル項目              | v U / D               | トロール パネルの検索                                |
| コンピューターの設定を調整します          |                               |                       | 表示方法: 大きいアイコン・                             |
| 🔫 BitLocker ドライブ暗号化       | 📓 Boot Camp                   | Flash Player (32 ビット) | Mail (Microsoft Outlook<br>2016)           |
| 📕 RemoteApp とデスクトップ<br>接続 | Windows Defender ファイン<br>ウォール | 🥙 🤝 Windows To Go     | 🗿 Windows モビリティ センター                       |
| 😭 インターネット オブション           | 🚕 インデックスのオブション                | 🧧 エクスプローラーのオプション      | → <sup>+-</sup> <sup>#-</sup> <sup>F</sup> |
|                           | サウンド                          | اجَّتَد 🧕             | 陀 セキュリティとメンテナンス                            |
| 「 タスク バーとナビゲーション          | 🧈 デバイス マネージャー                 | 📚 デバイスとプリンター          | ▶ トラブルシューティング                              |
| 💐 ネットワークと共有センター           | びックアップと復元<br>(Windows 7)      | 👆 ファイル履歴              | 🗼 フォント                                     |
| 🛐 プログラムと機能                | 🗢 کرنې                        | 🎎 ユーザー アカウント          | 🥛 ワーク フォルダー                                |
|                           |                               |                       |                                            |

1-3-1-3. [フォント]をダブルクリックし [フォント]ウィンドウを表示します。

| A フォント                 |                |                |               |                        |             |                            | - 0          | ×   |
|------------------------|----------------|----------------|---------------|------------------------|-------------|----------------------------|--------------|-----|
| ⊢ → י ↑ 👗 א שירם-או    | ペネル > すべてのコントロ | ール パネル項目 > フォ  | ント            | ~ U                    |             | 12                         |              |     |
| コントロール パネル ホーム         | コンピューターに       | インストールされてい     | いるフォントをプレビ:   | ι−、削除、表示ま              | たは非表示にします   |                            |              |     |
| フォント設定                 |                |                |               |                        |             |                            |              |     |
| フォントの追加情報をオンラインで取得     | 整理▼            |                |               |                        |             |                            | =            | • 0 |
| ClearType テキストの調整      |                |                |               |                        |             |                            |              | Ъ   |
| 文字の検索                  | AL             | ADC            | Aba           | A la ai                | Aba         | A 1                        | Oh-          |     |
| すべての言語のフォントをダウンロー<br>ド | ADG            | DGW            | Abg           | Abg                    | Abg         | Abg                        | HOG          |     |
|                        | Agency FB      | Algerian 標準    | Arial         | Arial Rounded<br>MT 太宇 | Bahnschrift | Baskerville Old<br>Face 標準 | Bauhaus 93 1 | 東準  |
|                        |                |                |               |                        |             |                            |              | A   |
|                        | Abg            | Abg            | Abg           | あア                     | あア          | あア                         | あう           | 7   |
|                        | Bell MT        | Berlin Sans FB | Bernard MT 狭い | BIZ UDPゴシック            | BIZ UDP明朝 中 | BIZ UDゴシック                 | BIZ UD明朝     | 中   |
|                        | Abg            | Abg            | Abg           | Abg                    | Abg         |                            | Abg          |     |

※ 1-3-1-1. で [スタート] メニューを右ボタンでクリックし、[エクスプローラー] を選択し、[コンピューター] を選択し、[C ドライブ] (ご利用のシステムがインストールされているディスク) - [Windows] - [Fonts] フォ ルダーをダブルクリックしても同様の結果が得られます。 1-3-1-4. [フォント設定]をクリックし、[フォント設定]ウィンドウを表示します。

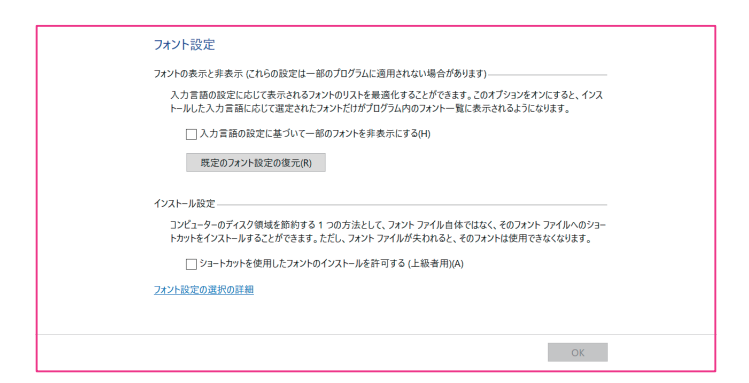

**1-3-1-5.** [インストール設定] の [ショートカットを使用したフォントのインストールを許可する(詳細 設定)] のチェックボックスをクリックし、[OK] ボタンをクリックします。

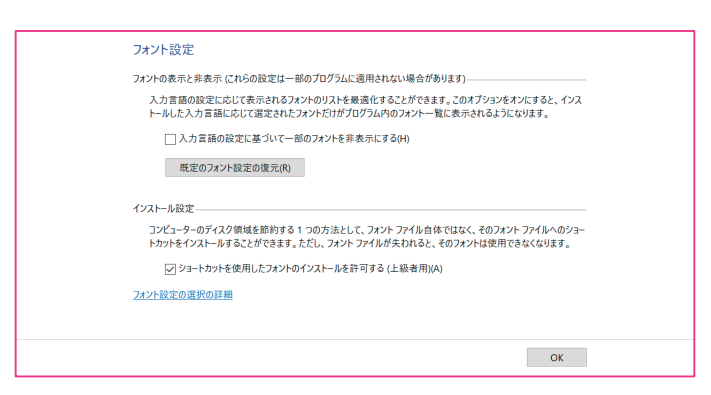

## 1-3-2. ショートカットを使用したフォントのインストール方法

フォントはWindowsのシステムフォルダーにある[Fonts]フォルダーへショートカットとしてインストールされます。複数のフォントを自身の作成したフォルダ内で管理するのに便利です。

**1-3-2-1.** フォントを管理する為のフォルダーを任意の場所に任意の名前で作成しインストールするフォントをコピーしておきます。

| ■ マ デスクトップ ファイル ホーム 共有                                                                     | 表示                            |               |                                                                                        |                                                                     |                       |      |                 | - 0 | × 1 |
|--------------------------------------------------------------------------------------------|-------------------------------|---------------|----------------------------------------------------------------------------------------|---------------------------------------------------------------------|-----------------------|------|-----------------|-----|-----|
| プレビュー ウィンド<br>ビグーション<br>ウィンドウ・<br>ペイン                                                      | 2 ■ 特大アイコン ■ 大アイコン 2000 中アイコン | #< <b>#</b> % | <ul> <li>ゴーブル・</li> <li>ゴーブの追加・</li> <li>ディての列のサイズを自動的に変更す。</li> <li>現在のビュー</li> </ul> | <ul> <li>         ・ 項目チェックオ         ・         ・         ・</li></ul> | Kックス<br>N子 選<br>N/非表示 | アレショ | Q目を オブション<br>ない |     |     |
| + → × ↑ ■ > PC >                                                                           | デスクトップ                        |               |                                                                                        |                                                                     | ~                     | U    | 、戸 デスクトップの検索    |     |     |
| 📕 Font Data 👒 ^                                                                            | 名前                            | 状態            | 更新日時                                                                                   | 鐵和                                                                  | 943                   | ×    |                 |     |     |
| ビデオ                                                                                        | Font Data                     | 0             | 2020/04/19 20:34                                                                       | ファイル フォルダー                                                          |                       |      |                 |     |     |
| <ul> <li>OneDrive</li> <li>デスクトップ</li> <li>ドキュメント</li> <li>ビクチャ</li> <li>添付ファイル</li> </ul> | Microsoft tage                | 0             | 2020/05/15 17:17                                                                       | 2 <b>1−</b> F237F                                                   |                       | 2    | e Nds           |     |     |
| ▶ PC                                                                                       |                               |               |                                                                                        |                                                                     |                       |      |                 |     |     |
| - 30 A 7919F                                                                               |                               |               |                                                                                        |                                                                     |                       |      |                 |     |     |
| 7271-17                                                                                    |                               |               |                                                                                        |                                                                     |                       |      |                 |     |     |
| F+1×2×2×                                                                                   |                               |               |                                                                                        |                                                                     |                       |      |                 |     |     |
| <ul> <li>ビクチャ</li> <li>ビクチャ</li> </ul>                                                     |                               |               |                                                                                        |                                                                     |                       |      |                 |     |     |

例) [デスクトップ] に [Font\_Data] フォルダーを作成し、DVD-ROM/CD-ROM 内の [フォ ント収録フォルダー] からインストールするフォントを [Font\_Data] フォルダーにコピーして おきます。

| 10 A 75 H                     | 90.01              |      |                                                                                     |                                                                        |         |             |           |              |  |
|-------------------------------|--------------------|------|-------------------------------------------------------------------------------------|------------------------------------------------------------------------|---------|-------------|-----------|--------------|--|
| ブレビュー ウィンド<br>ビケーション<br>ロンドウ・ |                    | ±√₩X | ■ グループ化・<br>通 列の追加・<br>前 すべての列のサイズを自動的に変更する<br>・・・・・・・・・・・・・・・・・・・・・・・・・・・・・・・・・・・・ | <ul> <li>□ 項目チェック ポック</li> <li>□ ファイル名拡張子</li> <li>□ 部しファイル</li> </ul> | גי<br>¤ | は沢した<br>表示し | 東日を<br>ない | オプション        |  |
| 442                           | D179F              |      | 現在のビュー                                                                              | 表示/៛                                                                   | 表示      |             |           |              |  |
| - → * ↑ 🖡 > PC >              | デスクトップ > Font Data |      |                                                                                     |                                                                        | ~       | υ           | P         | Font Dataの検索 |  |
| Font Data 💉 ^                 | 名前                 | 状物   | 更新日時                                                                                | 80 ±0                                                                  | 41      | ×           |           |              |  |
| ビデオ                           | Detabation 5       | 0    | 2014/00/27 2/24                                                                     |                                                                        |         |             | C 1/0     |              |  |
| ♪ ミュージック                      | C4_Minniam_E       | 0    | 2011/10/27 3:51                                                                     | Interpre 7825 7841                                                     |         | 2.14        | 9 KB      |              |  |
| <ul> <li>OneDrive</li> </ul>  | C4_Minniam_R       | 0    | 2011/10/27 3:51                                                                     | TrueType フォント ファイル                                                     |         | 2,19        | 6 KB      |              |  |
| = デスクトップ                      |                    |      |                                                                                     |                                                                        |         |             |           |              |  |
| F+aX2h                        |                    |      |                                                                                     |                                                                        |         |             |           |              |  |
| ■ ピクチャ                        |                    |      |                                                                                     |                                                                        |         |             |           |              |  |
| 🧸 添付ファイル                      |                    |      |                                                                                     |                                                                        |         |             |           |              |  |
| D PC                          |                    |      |                                                                                     |                                                                        |         |             |           |              |  |
| 3D オブジェクト                     |                    |      |                                                                                     |                                                                        |         |             |           |              |  |
| ダウンロード                        |                    |      |                                                                                     |                                                                        |         |             |           |              |  |
| = デスクトップ                      |                    |      |                                                                                     |                                                                        |         |             |           |              |  |
| 🖹 ドキュメント                      |                    |      |                                                                                     |                                                                        |         |             |           |              |  |
| ■ ピクチャ                        |                    |      |                                                                                     |                                                                        |         |             |           |              |  |
| 1 VV+                         |                    |      |                                                                                     |                                                                        |         |             |           |              |  |

- 1-3-2-2. 1-3-2-1. で設定した任意のフォルダーの中のインストールするフォントファイルを選択します。
  ※2つ以上のフォントファイルを選択する場合は、[Ctrl] キーを押しながらフォントファイルを選択します。連続するフォントファイルを選択する場合は、最初に選択したフォントファイルを選択後、[Shift] キーを押しながら最後のフォントファイルを選択します。
- 1-3-2-3. 右ボタンをクリックし [すべてのユーザーに対してショートカットとしてインストール] を選択 すると [フォントをインストールしています] ウィンドウが表示され、インストールが完了する とウィンドウが消えます。

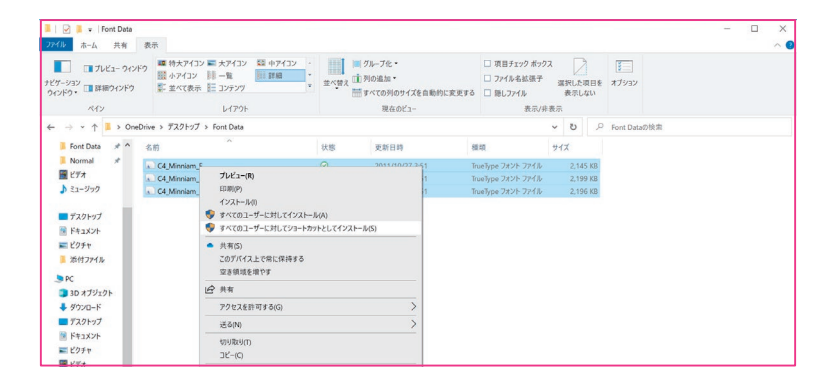

## 2. フォントの削除方法

- **2-1.** [スタート] ボタンをクリックし、[Windows システムツール] [コントロールパネル] を選 択すると [コントロールパネル] が表示されます。
- **2-2.** 表示方法のプルダウンメニューで [カテゴリ] の場合は、[大きいアイコン] または [小さいア イコン] を選択し表示項目を変更します。
- **2-3.** [フォント]をダブルクリックし [フォント] ウィンドウを表示します。
- **2-4.** 削除するフォントファイルまたはそのショートカットを選択します。
- **2-4.** 右ボタンをクリックし [削除] を選択します。
- **2-5.** [ファイルの削除] ダイアログで [このファイルを完全に削除しますか?] と表示されますので、 [はい] ボタンをクリックします。

### 削除するフォントがコレクションの場合

削除するフォントがコレクションの場合は、[コレクションの削除] ダイアログが表示されますので、[はい、 このフォントコレクション全体をコンピューターから削除します] をクリックします。

※コレクションとは、1 つのフォントファイルに複数のフォントが収録されたファイル形式(拡張子.TTC)です。 フォントコレクションを削除すると同じコレクションのフォントが全て削除されます。

※削除したくないフォントが同じコレクションに含まれる場合は、[いいえ、フォントコレクションを削除しません]を選択してください。

### 2つ以上のフォントを削除する場合

2つ以上のフォントを削除する場合は、[Ctrl] キーを押しながらフォント名を選択します。

フォント一覧内で連続するフォント名を選択する場合は、最初に表示されたフォントを選択後 [Shift] キー を押しながら最後のフォントを選択します。

一覧内の全てのフォントを選択する場合は、[編集] - [すべて選択]を選択します。

#### 2-6. フォントが削除されます。

- ※削除が出来ない場合は、他のプログラムがそのフォントを使用している可能性があります。他のプログラムを 全て終了してからもう一度削除を行って下さい。それでも削除できない場合はシステムを再起動してから再度 削除を行って下さい。
- ※フォントのショートカットを削除した場合は、システムで利用出来ない状態ですが、任意のフォルダー内に置いたフォントファイル自体は削除されません。必要に応じて任意フォルダー内のフォントファイルの削除も行ってください。

# MacOS 9 のインストール方法と削除方法

## 1. インストール方法

- **1-1.** DVD-ROM/CD-ROM 内の[フォント収録フォルダー]を開いてインストールするフォントを 選択し、ドラッグ&ドロップで [Macintosh HD] – [システムフォルダー] の中の [フォント] フォルダーにコピーします。
- ※二つ以上のフォントを選択する場合は、[Command] キーを押しながらフォントを選択します。また連続する フォントファイルを選択する場合は、最初に表示されたフォントを選択後 [Shift] キーを押しながら最後のフォ ントファイルを選択します。フォルダー内全てのフォントファイルを選択する場合は、[Command] + [A] キー を押します。
- **1-2.** コピーが完了したら Mac OS9 を再起動します。

# 2. 削除方法

[Macintosh HD] – [システムフォルダー] の中の[フォント] フォルダーを開き削除するフォントを選択し、 ドラッグ&ドロップでゴミ箱に移動し削除します。

- ※二つ以上のフォントを選択する場合は、[Command] キーを押しながらフォントを選択します。また連続する フォントファイルを選択する場合は、最初に表示されたフォントを選択後 [Shift] キーを押しながら最後のフォ ントファイルを選択します。フォルダー内全てのフォントファイルを選択する場合は、[Command] + [A] キー を押します。
- ※システムがフォント利用中の場合、フォントは削除できません。ご利用中のアプリケーションを終了するか、 一旦システムを再起動後に削除を行ってください。

# Mac OS X のインストール方法と削除方法

## 1. インストール方法

DVD-ROM/CD-ROM内の[フォント収録フォルダー]を開いてインストールするフォントを選択し、ドラッ グ&ドロップで以下 A、B、C のいずれかのフォルダーにコピーします。

※二つ以上のフォントを選択する場合は、[Command] キーを押しながらフォントを選択します。また連続する フォントファイルを選択する場合は、最初に表示されたフォントを選択後 [Shift] キーを押しながら最後のフォ ントファイルを選択します。フォルダー内全てのフォントファイルを選択する場合は、[Command] + [A] キー を押します。

### [A] [Macintosh HD] - [ライブラリ] - [Fonts] フォルダー

※ Mac OS X 環境のみで使用し、全ユーザーアカウントで使用する場合のインストール方法です。このインストー ルを選択する場合は、管理者権限を持つユーザーでログインしておく必要があります。

## [B] [Macintosh HD] - [ユーザー] - [〈ユーザー名〉] - [ライブラリ] - [Fonts] フォルダー

※ Mac OS X 環境のみを使用し、ご利用のユーザーカウントでのみ使用する場合のインストール方法です。

※ Mac OS 10.7 以降では、[ユーザー] - [ライブラリ] フォルダーは初期設定で非表示となっています。[Finder] メニューより [移動] - [フォルダーへ移動] を選択し、[~/Library] と入力し [移動] ボタンをクリックして Finder 上に表示させる必要があります。その他 Finder メニューバーの [移動] を Option を押しながら表示 することでも「ライブラリ」を表示させることができます。

## [C] [Macintosh HD] - [システムフォルダー] - [フォント] フォルダー

※ Classic 環境へのインストール方法です。Classic 環境が利用できる PowerPC 系の Macintosh をご利用の 場合、Mac OS X 環境と Classic 環境の両方でご利用いただけます。MacOS10.5 以降および Intel Mac 系の Macintosh には Classic 環境はありません。

1-2. コピーが終了したらインストールは完了です。

※ Classic 環境へのインストールは、インストール後 Classic 環境の再起動が必要です。

## 2. 削除方法

1. でインストールしたコピー先のフォルダーを開き、削除するフォントを選択してドラッグ&ドロップで ゴミ箱に移動し削除します。

- ※二つ以上のフォントを選択する場合は、[Command] キーを押しながらフォントを選択します。また連続する フォントファイルを選択する場合は、最初に表示されたフォントを選択後 [Shift] キーを押しながら最後のフォ ントファイルを選択します。フォルダー内全てのフォントファイルを選択する場合は、[Command] + [A] キー を押します。
- ※システムがフォント利用中の場合、フォントは削除できません。ご利用中のアプリケーションを終了するか、 ー旦システムを再起動後に削除を行ってください

## ▶フォント管理ツール『Font Book』を利用したインストール

Mac OS 10.3 以降に標準で付属する『Font Book』を利用してフォントのインストールを行うこともで きます。「Font Book」を利用すると、フォントのインストール、プレビュー、整理、管理等を簡単に行 うことができます。

インストール前に [Font Book] メニューより [環境設定] を選択し、デフォルトのインストール先を指 定またはご確認ください。

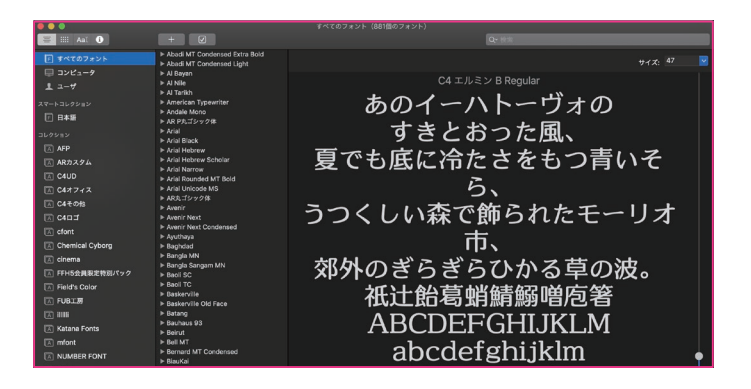

# 1. インストール方法

1-1. [ファイル] メニューより [フォントを追加] を選択します。

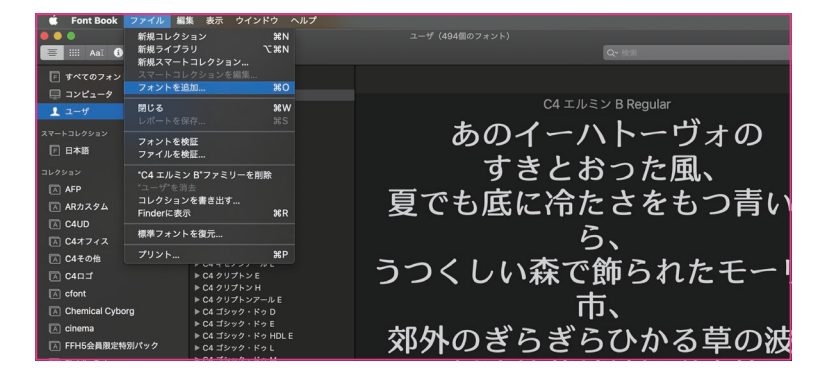

**1-2.** DVD-ROM/CD-ROM内[フォント収録フォルダー]からインストールするフォントを選択し、[開 く] ボタンをクリックするとフォントがインストールされます。

|                   |                                              | ユーリ (494幅のリオント)     |                     |            |
|-------------------|----------------------------------------------|---------------------|---------------------|------------|
| al                | +                                            |                     | Q- 検索               |            |
|                   |                                              | ■ 昭和書体歌文フォント114 🔷   | Q検索                 |            |
| 🖵 コンピュータ          | よく使う項目                                       | 88                  |                     |            |
| 👤 ユーザ             | ## Dronbox                                   | KswBlackBrush01.ttf | ② 2012年11月21日 10:46 |            |
|                   | A                                            | KswBlackBrush02.ttf | 2012年11月21日 10:46   | $\Phi$     |
|                   | y={ } ) ) / - 9 = 9                          | KswBlackBrush03.ttf | 2012年11月21日 10:47   |            |
| 1 日本語             | 💼 ピクチャ                                       | KswBlackBrush04.ttf | 2012年11月21日 10:47   |            |
|                   | ারী mb12sg                                   | KswBlackBrush05.ttf |                     |            |
|                   |                                              | KswBlackBrush06.ttf | 2012年11月21日 10:48   |            |
| AFP               |                                              | KswBlackBrush07.ttf | ② 2012年11月21日 10:49 | 主,         |
| 🔝 ARカスタム          | 🛃 最近使った項目                                    | KswBlackBrush08.ttf | ② 2012年11月21日 10:49 | <b>日</b> し |
| TA CAUD           | Google Drive                                 | KswBlackBrush09.ttf | ◎ 2012年11月21日 10:50 |            |
|                   | 00                                           | KswBlackBrush10.ttf | ② 2012年11月21日 10:50 |            |
| L C47772          | OneDrive                                     | KswBlackBrush11.ttf | ② 2012年11月21日 10:50 |            |
| K C4その他           | 「「春頬                                         | KswBlackBrush12.ttf | ② 2012年11月21日 10:51 | -          |
| □ C4□ - 1         | 🔓 Google ドライブ                                | KswBlackBrush13.ttf | 2012年11月21日 10:51   |            |
|                   | 5                                            | KswBlackBrush14.ttf | ● 2012年11月21日 10:51 | _          |
| A cfont           | 11 = 1 - 2 - 2 - 2 - 2 - 2 - 2 - 2 - 2 - 2 - | KswBlackBrush15.ttf | ● 2012年11月21日 10:52 |            |
| A Chemical Cyborg | ■ ム-ビ-                                       | KswBlackBrush16.ttf | ● 2012年11月21日 10:52 |            |
| A cinema          | Creative Cloud Files                         | KswBlackBrush17.ttf | ● 2012年11月21日 10:52 | >_         |
|                   |                                              | KSWBIackBrusm8.ttr  | 2012年11月21日 10:53   | $\infty$   |
| [A] FFH5会員限定特別パック |                                              |                     | キャンセル 開く            |            |
| A Field's Color   |                                              |                     |                     | kk         |

# 2. 削除方法

- **2-1.** 削除するフォントを選択し、[ファイル] メニューより ["選択したフォント名"ファミリーを取り除く]を選択します。
- **2-2.** [取り除く] ボタンをクリックするとフォントが削除されます。

その他『Font Book』のご利用方法は、『Font Book ヘルプ』をご参照ください。

# ▶フォントファイルからの直接インストール

Mac OS 10.3 以降フォントファイルからのインストールを直接行うことができます。 フォントファイルをダブルクリックし、[フォントをインストール]ボタンをクリックすることでインストー ルができます。

※インストール先は『Font Book』の環境設定で設定された場所へインストールされますので事前にインストー ル先を指定またはご確認ください。

# ユーザー登録

ユーザー登録は、下記サイトにてオンラインで登録を行うことができます。

ユーザー登録を行うには製品シリアル番号が必要です。

ユーザー登録を行っていただいたお客様には、本製品に関連する最新情報等をご案内する場合があります。 https://www.fontalliance.net/register/

# ユーザーサポート

ユーザーサポートはメールにて受け付けております。24 時間 365 日受け付けておりますが、ご回答は弊 社営業日(土日祝日、夏季、年末年始その他弊社休業日を除く平日)の営業時間内(10:00-17:00)とな ります。

サポート受付窓口: support@fontalliance.net

お問い合わせの際は、以下の内容を送信ください。

お名前:

製品シリアル番号:

ご利用環境(ご利用 OS のみ残してください。OSX はバージョンも明記ください。): Windows XP/ Vista/7/8/8.1/10、MacOS9/10.x

質問内容(より具体的に明記ください。):

※ユーザーサポートをご希望の場合には、事前にユーザー登録が必要となります。

※ご利用 OS の開発元のサポートが終了している場合には、対応できかねる場合があります。

フォント・アライアンス・ネットワーク事務局 〒 106-0032 東京都港区六本木 4-8-7 三河台ビル 7F 株式会社ポータル・アンド・クリエイティブ内 http://www.fontalliance.com/

ユーザーズマニュアル 2020 年 6 月第 1 版第 1 刷発行 発行元:フォント・アライアンス・ネットワーク事務局

Copyright 2020 Portal and Creative Inc. All rights reserved.